| University of Florida     | <b>EEL4712</b>            | Mike Pridgen, TA     |
|---------------------------|---------------------------|----------------------|
| Dept. of Elec & Comp Engr |                           | Dr. Eric M. Schwartz |
| Page 1/7                  | Revision 0                | 4-Feb-08             |
| Tutorial for              | Ouartus' SignalTap II Log | zic Analyzer         |

After successfully compiling a completed project and setting pin assignments, select SignalTap II Logic Analyzer from the tools dropdown menu (as shown below). Ensure the JTAG programmer (ByteBlaster) is connected between the board and the computer, and that the UF-4712 board has power. (You can also open the SignalTap II Logic Anayzer by selecting "File | New | Other Files | SignalTapII Logic Anayzer File".)

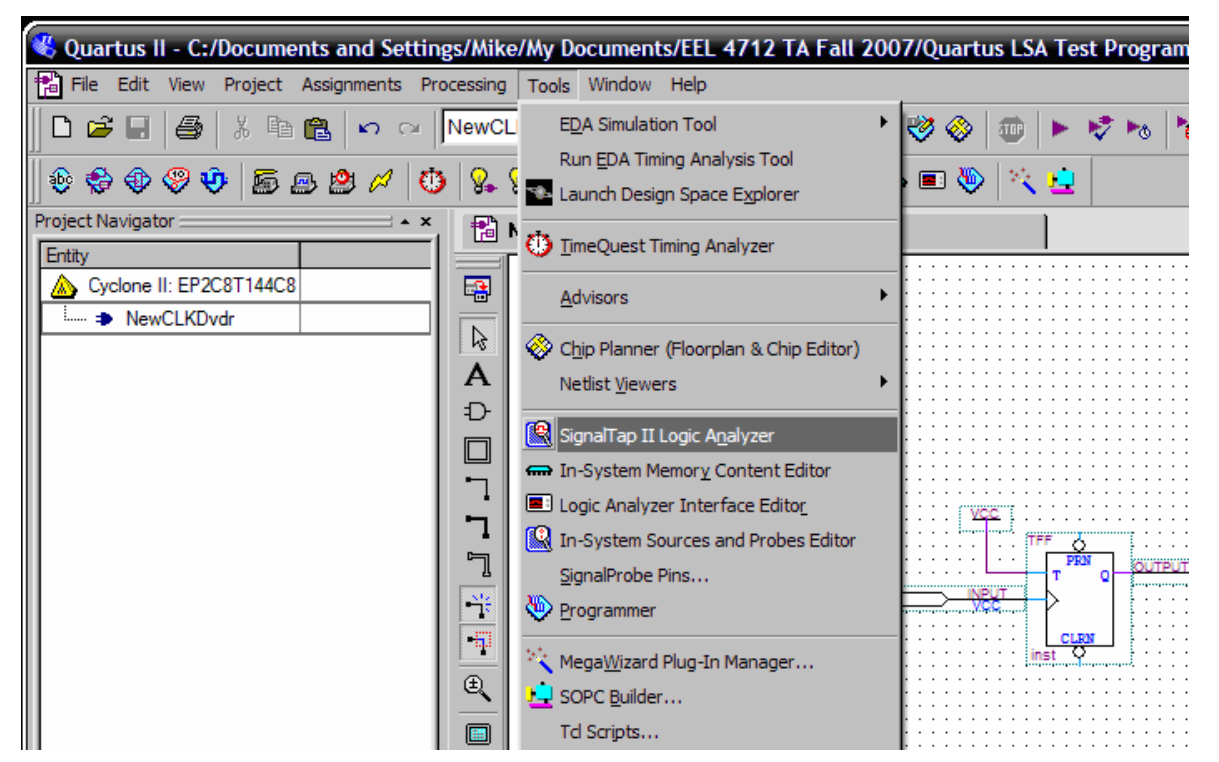

Note: If you receive an error saying "SignalTap not available under the current license," you need to enable "TalkBack." Go to Tools | Options. Find Internet Connectivity under the General heading. Click the button that says "TalkBack Options." Check the box for "Turn on TalkBack feature." Click OK to both dialog boxes and restart Quartus.

Once SignalTap has opened, look under the JTAG Chain Configuration, select Setup, as shown below.

| ×             | JTAG Chain Configuration: No device is selected | × |
|---------------|-------------------------------------------------|---|
| Memory<br>0 E | Hardware: Disabled Setup                        |   |
|               | Device: None Detected Scan Chain                |   |
|               | >> SOF Manager: 📩 🕧 🛄                           |   |
| >             |                                                 |   |
| -             | Signal Configuration:                           | × |

| University of Florida     | <b>EEL4712</b>            | Mike Pridgen, TA     |
|---------------------------|---------------------------|----------------------|
| Dept. of Elec & Comp Engr |                           | Dr. Eric M. Schwartz |
| Page 2/7                  | Revision 0                | 4-Feb-08             |
| Tutorial for              | Quartus' SignalTap II Log | gic Analyzer         |

In Hardware Setup, select the programmer used to program the FPGA, just as when first connecting the programmer.

| Se<br>hai | lect a programming hardware<br>rdware setup applies only to I | e setup to use whe<br>the current progra | en programming dev<br>mmer window. | ices. This programming |
|-----------|---------------------------------------------------------------|------------------------------------------|------------------------------------|------------------------|
| Cu        | rrently selected hardware:                                    | USB-Blaster [L                           | ISB-0]                             | -                      |
|           | Available hardware items:                                     | No Hardware<br>USB-Blaster [U            | ISB-0]                             |                        |
|           | Hardware                                                      | Server                                   | Port                               | Add Hardware           |
|           | USB-Blaster                                                   | Local                                    | USB-0                              | Remove Hardware        |
|           |                                                               |                                          |                                    |                        |

Under the Instance Manager, uncheck the Incremental Compilation. Click OK to the warning that pops up (about the clock and nodes being changed pre-synthesis).

| -       | 1 - | _     |          | - 1 -    | •           |          |             | - I              |        |             |    |        |        |
|---------|-----|-------|----------|----------|-------------|----------|-------------|------------------|--------|-------------|----|--------|--------|
| د<br>11 | R   | Nev   | wCLKDiv  | /dr.bdf  |             |          |             | ) <del>1</del>   | n stp1 | .stp*       |    |        |        |
| 1       | ]6  | ₽   ► | ą 🔊      |          | Invalid JTA | G con    | figuration  | ▼ 🤉   ,          | ÷. 🖸   | 1 🗄 🖶 🖈     |    |        |        |
| ł       | Ins | tance | Manage   | er: 🍡 I  | > ∎ 🛙       | Invalid. | JTAG config | uration          |        | 2           |    | ×      | JTAG C |
| 1       | Ins | tance |          |          | Status      |          | 1           | ncremental Compi | lation | LE s: 0     | Me | emory  |        |
| 1       |     | auto_ | signalta | р_0      | Not running |          |             |                  |        | 0 cells     |    | OE     | Hardw  |
|         |     |       |          |          |             |          |             | $ \wedge$        |        |             |    |        | Device |
|         |     |       |          |          |             |          |             |                  |        |             |    |        | >> 9   |
| 1       |     |       |          |          |             |          |             | - I.             |        |             |    |        |        |
| 1       | <   | _     |          |          | uu          |          |             |                  |        |             |    | $\geq$ |        |
| 1       |     |       |          |          |             |          |             |                  |        |             |    |        |        |
| 1       |     | auto_ | signalta | ip_0     |             |          |             | Allow all ch     | anges  |             | •  |        |        |
|         | Γ   |       |          | Nod      | le          |          | Data Enable | Trigger Enabl    | e Trig | gger Levels |    |        |        |
|         | - F | Гуре  | Alias    |          | Name        |          | 0           | 0                | 1      | Basic 💽     |    |        |        |
| 1       |     | Doub  | le click | to add n | odes        |          |             |                  |        |             |    |        |        |

| University of Florida     | <b>EEL4712</b>               | Mike Pridgen, TA     |
|---------------------------|------------------------------|----------------------|
| Dept. of Elec & Comp Engr |                              | Dr. Eric M. Schwartz |
| Page 3/7                  | Revision 0                   | 4-Feb-08             |
| Tutorial for              | r Quartus' SignalTap II Logi | c Analyzer           |

Under the instance, double click to add all the nodes to be analyzed.

| < |       | _        | WA           | _           |                |                |   |
|---|-------|----------|--------------|-------------|----------------|----------------|---|
|   | auto_ | signalta | ap_0         |             | Allow all chan | ges            | • |
|   |       |          | Node         | Data Enable | Trigger Enable | Trigger Levels |   |
|   | Туре  | Alias    | Name         | 0           | 0              | 1 Basic -      |   |
|   | Doub  |          | to add nodes |             |                |                |   |

Set the trigger to allow all changes. This allows you to manually select the clock.

| trigge | er: 2007 | 7/08/31 19:49:43 #1 |             | 🔒 Allow all chan | ges                   | · ,           |
|--------|----------|---------------------|-------------|------------------|-----------------------|---------------|
|        |          | Node                | Data Enable | Allow all chang  | ges                   | $\rightarrow$ |
| Туре   | Alias    | Name                | 1           | Allow trigger c  | ondition changes only |               |
| •      |          | HalfCLK             | N           | N                |                       |               |
|        |          |                     |             |                  |                       |               |

| University of Florida     | <b>EEL4712</b>                   | Mike Pridgen, TA     |
|---------------------------|----------------------------------|----------------------|
| Dept. of Elec & Comp Engr |                                  | Dr. Eric M. Schwartz |
| Page 4/7                  | Revision 0                       | 4-Feb-08             |
| Tutorial for              | <b>Ouartus' SignalTap II Log</b> | gic Analyzer         |

Add the signals to be analyzed exactly as in the simulation waveform. Click OK.

| Į  | Node Finder         |                            |                         | ×             |
|----|---------------------|----------------------------|-------------------------|---------------|
| 3  | Named: ×            | Filter: SignalTap II: pre- | ynthesis 💌 Customize    | List OK       |
|    | Look in: NewCLKDvdr |                            | ✓ ✓ Include subentities | Stop Cancel   |
| 4  | Nodes Found:        |                            | Selected Nodes:         |               |
| 1  | Name                | Assignments T              | Name                    | Assignments T |
|    | CLK CLK             | PIN_17 Ir                  | INewCLKD vdr/CLK        | PIN_17 Ir     |
|    | 💿 HalfCLK           | PIN_135 C                  | 🐵 NewCLKDvdr/HalfCLK    | PIN_135 0     |
|    | 🔹 🐨 inst            | Unassigned F               |                         |               |
|    | 💿 inst~0            | Unassigned C               |                         |               |
|    |                     |                            |                         |               |
|    |                     |                            |                         |               |
|    |                     |                            |                         |               |
|    |                     | >>                         |                         |               |
|    |                     |                            |                         |               |
|    |                     | <                          |                         |               |
|    |                     |                            |                         |               |
| J. |                     |                            |                         |               |
| 1  |                     |                            |                         |               |
|    |                     |                            |                         |               |
| 1  |                     |                            |                         |               |
|    |                     |                            |                         |               |
|    |                     |                            |                         |               |
|    | <                   | >                          | <                       | >             |
|    |                     |                            |                         |               |

| University of Florida     | <b>EEL4712</b>                   | Mike Pridgen, TA     |
|---------------------------|----------------------------------|----------------------|
| Dept. of Elec & Comp Engr |                                  | Dr. Eric M. Schwartz |
| Page 5/7                  | Revision 0                       | 4-Feb-08             |
| Tutorial for              | <b>Ouartus' SignalTap II Log</b> | ic Analyzer          |

Under Signal Configuration, the clock must be set to the FPGA clock. Click the browse button next to the Clock.

| Signal Configuration:                              |                    |
|----------------------------------------------------|--------------------|
| Clock: auto_stp_external_clock_0                   |                    |
| Data:<br>Sample depth: 128 <b>v</b> RAM type: Auto | Browse Node Finder |
| Buffer acquisition mode:                           |                    |
| Circular: Fre trigger position                     | -                  |
| Segmented: 128 1 sample segments                   | <b>T</b>           |

List all the pins then select the CLK input at Pin 17.

| Node Finder |                     |                |                |                         |               |        |  |
|-------------|---------------------|----------------|----------------|-------------------------|---------------|--------|--|
|             | Named: 🛛            | Filter: Signal | Fap II: pre-sy | nthesis 💌 Customize     | List 🔾        | ОК     |  |
|             | Look in: NewCLKDvdr |                |                | 💽 🔽 Include subentities | Stop          | Cancel |  |
|             | Nodes Found:        |                |                | Selected Nodes:         |               |        |  |
|             | Name                | Assignments    | Ī              | Name                    | Assignments T |        |  |
|             | CLK                 | PIN_17         | lr 🛛           |                         | PIN_17 Ir     |        |  |
|             | HalfCLK             | PIN_135        | C I            |                         |               |        |  |
|             | I mst               | Unassigned     | F              |                         |               |        |  |
|             |                     | Unassigned     | L .            |                         |               |        |  |
|             |                     |                |                |                         |               |        |  |
|             |                     |                | $\rightarrow$  |                         |               |        |  |
|             |                     |                |                |                         |               |        |  |
|             |                     |                |                |                         |               |        |  |
|             |                     |                |                |                         |               |        |  |
|             |                     |                |                |                         |               |        |  |
|             |                     |                |                |                         |               |        |  |
|             |                     |                |                |                         |               |        |  |
|             |                     |                |                |                         |               |        |  |
|             |                     |                |                |                         |               |        |  |
|             |                     |                |                |                         |               |        |  |
|             |                     |                |                |                         |               |        |  |
|             | <                   | >              |                | <                       | >             |        |  |

| University of Florida     | <b>EEL4712</b>                      | Mike Pridgen, TA     |  |
|---------------------------|-------------------------------------|----------------------|--|
| Dept. of Elec & Comp Engr |                                     | Dr. Eric M. Schwartz |  |
| Page 6/7                  | Revision 0                          | 4-Feb-08             |  |
| Tutoria                   | l for Ouartus' SignalTap II Logic A | Analyzer             |  |

The signal used for the Clock cannot be analyzed, and is removed from the list if it was there. Recompile the project. Program the FPGA as usual. Go back to the SignalTap Analyzer. Click Autorun Analysis to continuously update the waveform or click Run Analysis to obtain a single waveform.

| 🛛 🗃 🍬 ⊳ 🔳 😭 Ready to acquire             |         |
|------------------------------------------|---------|
| Instance Manager: 🍬 📭 🔛 Ready to acquire |         |
| Instance Islatus                         | Increme |
| auto_signattap_0 Not ruening             |         |
| K                                        |         |

To set up a trigger, ensure the trigger enable is checked for the desired signal then right click on the trigger level then choose the desired trigger level.

-

| trigger: 2007/08/31 19:24:12 #1 |       |             |                | Allow all changes |                                                                                                    |  |  |
|---------------------------------|-------|-------------|----------------|-------------------|----------------------------------------------------------------------------------------------------|--|--|
| Node                            |       | Data Enable | Trigger Enable | Trigger Levels    |                                                                                                    |  |  |
| Туре                            | Alias | Name        | 1              | 1                 | 1 Basic -                                                                                                    |  |  |
|                                 |       | HalfCLK     |                |                   | St Don't Care                                                                                                    |  |  |
|                                 |       |             |                | $\uparrow$        | Image: Source date   Image: Define edge   Image: Define edge   Image: Define edge   Image: Define edge   Image: Define edge   Image: Define edge   Image: Define edge   Image: Define edge |  |  |

| University of Florida     | <b>EEL4712</b>            | Mike Pridgen, TA     |
|---------------------------|---------------------------|----------------------|
| Dept. of Elec & Comp Engr |                           | Dr. Eric M. Schwartz |
| Page 7/7                  | Revision 0                | 4-Feb-08             |
| Tutorial for              | Ouartus' SignalTap II Log | gic Analyzer         |

To create a text file of the data, right click in the white space below the waveform and select Create SignalTap II List File.

| log: 2007/08   | 3/31 19:49:43 #2                           |                                                        |                        |       |   | click to inser |
|----------------|--------------------------------------------|--------------------------------------------------------|------------------------|-------|---|----------------|
| Type Alias     | Name<br>HalfCLK                            | -16 -8<br>[/////////                                   |                        | 8, 16 |   | 32             |
|                |                                            | Delete                                                 | Del                    |       |   |                |
|                |                                            | Select All<br>Find<br>Find Next                        | Ctrl+A<br>Ctrl+F<br>F3 |       |   |                |
|                |                                            | Add Nodes<br>Add Nodes with Plug-In<br>Plug-In Options | •                      |       |   |                |
|                |                                            | Locate                                                 | •                      | •     |   |                |
| 🔊 Data 🖉       | Setup                                      | Group<br>Ungroup<br>Rename                             |                        |       |   |                |
| Hierarchy Disp | Hierarchy Display:<br>····· ☑ ● NewCLKD∨dr | Mnemonic Table Setup                                   |                        |       | × | Data Log: 🛃    |
| -              |                                            | Create SignalTap II List                               | File                   |       |   | signal_set     |
|                |                                            | Invert Signal<br>Align Left<br>• Align Right           |                        |       |   |                |
|                |                                            |                                                        |                        |       |   |                |
| auto signa     | altan 0                                    | MSB on Top, LSB on Bot<br>LSB on Top, MSB on Bot       | tom<br>tom             |       |   |                |
|                |                                            | Bus Display Format                                     | •                      |       |   |                |